## KinderSign – Unlock Account with Self Reset Set Up

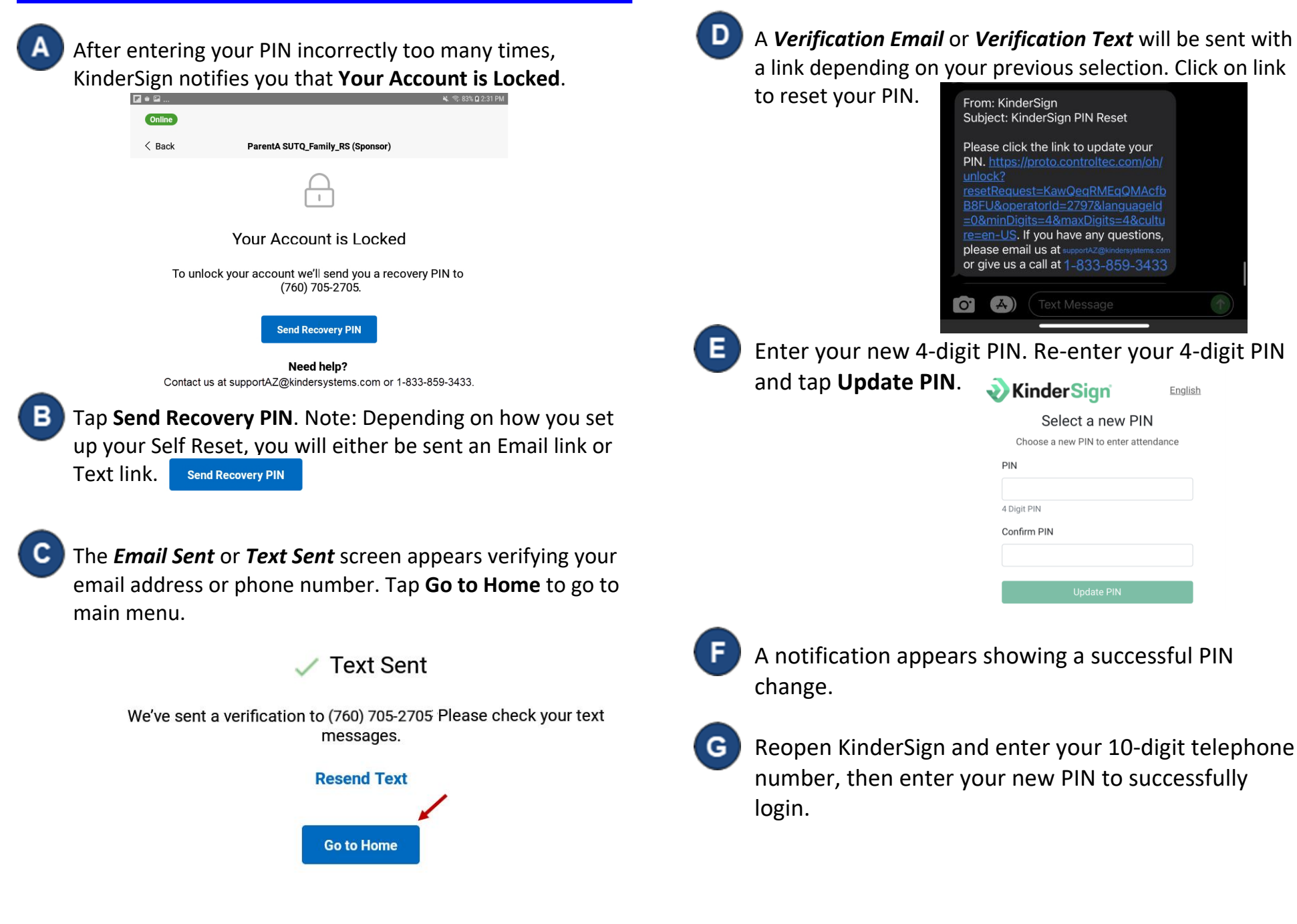

For more information, visit <u>https://azcces.info</u>, email us at supportAZ@kindersystems.com or call us at 1-833-859-3433.